## RESULTADOS DE LABORATORIO ONLINE

Ahora puede ver los resultados de laboratorio desde la comodidad de su casa o donde se encuentre

Para poder ver sus resultados de Laboratorio en la página web del Policlínico Peruano Japonés usted debe seguir los siguientes pasos:

## Paso 1: Ingrese a nuestra página web: www.policlinicoperuanojapones.org

### Paso 2: Seleccione LABORATORIO:

| C           | policlinicoperuanojapones.org       |                 |          |           |       |                |
|-------------|-------------------------------------|-----------------|----------|-----------|-------|----------------|
| <b>1</b> 51 | I POLICIINICO<br>PERUANO<br>JAPONES | STAFF<br>MÉDICO | NOSOTROS | SERVICIOS |       | ESPECIALIDADES |
|             |                                     |                 |          |           | (Jun) |                |

Paso 3: El <u>Usuario</u> y <u>Contraseña</u> es el número de la Historia Clínica del paciente (HHCC), el cual se indica en su boleta de pago.

| CONCINCTON DEPENDANCE<br>PERUANO<br>JAPONES<br>ASOCIACIÓN PERUANO LAPONESA-RUC: 2010/287467<br>Av. Gregorio Escobedo 803, Distrito de Jaciss María Provincia de<br>Lina. Departamento de Lina<br>Av. Gregorio Escobedo 783, Distrito de Jaciss María Provincia de<br>Lina. Departamento de Lina<br>Terler: 204-2100<br>Infer: 204-2100 |                                                                                                    |  |  |  |  |  |  |
|----------------------------------------------------------------------------------------------------|----------------------------------------------------------------------------------------------------|--|--|--|--|--|--|
| BOLETA I                                                                                                    | BOLETA DE VENTA ELECTRÓNICA B234 - 0012536<br>OA                                                                                                    |  |  |  |  |  |  |
| Señor (es)<br>DNI<br>Dirección<br>Fecha de<br>Emisión                                                                                                    | : SÁNCHEZ RÍOS, JC<br>: 00200330<br>: CL. LOS ROULE 0023 LIMA<br>: 01/01/2020 rora: 10:46                                                                                                    |  |  |  |  |  |  |
| HHCC<br>Paciente<br>Titular:<br>Tipo Pacient<br>Médico<br>Especialidad<br>Fecha de cit                                                                                                    | 199999999<br>SÁNCHEZ RÍOS, JOSÉ<br>: SÁNCHEZ RÍOS, JOSÉ<br>e: Particular<br>: GONZÁLEZ PÉREZ, MARÍA<br>Consultorio 502 - GASTROENTEROLOGÍA<br>1: GASTROENTEROLOGÍA<br>a: 05/03/2020 Turno: 10-T |  |  |  |  |  |  |

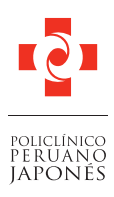

Nos importas.

# Paso 4: Llenar los datos que le solicitan y hacer click en INGRESAR:

#### RESULTADOS DE LABORATORIO

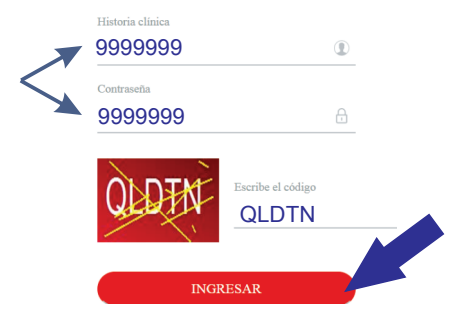

Paso 5: Ingrese su fecha de nacimiento como en el siguiente ejemplo: 05/10/1958 (día/mes/año)

| Confi               | mación de datos d    | e Paciente |             |
|---------------------|----------------------|------------|-------------|
| Por su seguridad, i | ngrese los siguiente | s datos    | 05/10/1958  |
| Fecha Nacimiento:   | dd/mm/aaaa           |            |             |
| Sexo:               | Masculino            | Seleccie   | onar género |
|                     | Femenino             |            |             |
| Ingresar            |                      | Cerrar     |             |

\*Por confidencialidad algunos resultados no serán registrados en la página web.

## Paso 6: Visualice o descargue sus resultados

|                    |                               |                                           | Visualice o<br>sus resu | descargue<br>ultados |
|--------------------|-------------------------------|-------------------------------------------|-------------------------|----------------------|
| Fecha de Solicitud | Médico                        | Procedencia                               |                         |                      |
| 28/06/2019         | CARMEN CECILIA, QUIROA ALFARO | ENDOCRINOLOGÍA - Clínica Centenario       | 🔁 Ver Resultados        | 📥 Descargar Informes |
| 07/06/2019         | r                             | MEDICINA OCUPACIONAL - Clínica Centenario | 🕒 Ver Resultados        | 🛓 Descargar Informes |
| 28/06/2017         | r                             | CARDIOLOGÍA - Clínica Centenario          | 🔁 Ver Resultados        | 🛓 Descargar Informes |
| 28/06/2017         | r                             | CARDIOLOGÍA - Clínica Centenario          | 🕒 Ver Resultados        | 🛓 Descargar Informes |
| 02/06/2017         | ,                             | MEDICINA OCUPACIONAL - Clínica Centenario | Ver Resultados          | 🛓 Descargar Informes |

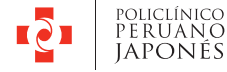

Calle Diego de Almagro 623, Jesús María Central Telefónica: 204-2100 Anexo 3207 | Directo: 204-2112 Correo electrónico: informeslab@apj.org.pe

> HORARIO DE ATENCIÓN Lunes a Viernes de 7:00 a.m. a 7:00 p.m. Sábados de 7:00 a.m. a 6:00 p.m.